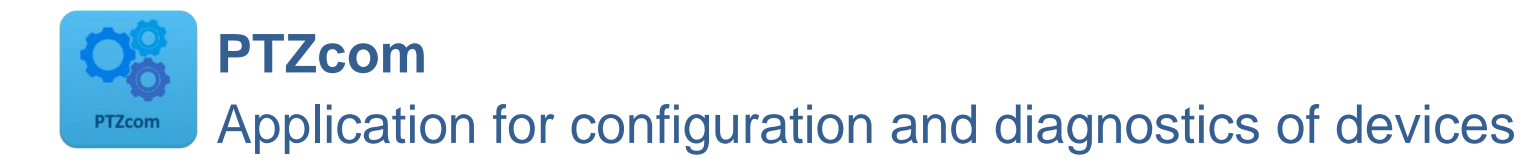

| PTZcom                                                                          | - 🗆 X                                                                                                    |
|---------------------------------------------------------------------------------|----------------------------------------------------------------------------------------------------|
| MENU 📝 Madification 🔘 Clock 💻 Archives 🗳 Update                                 | 0                                                                                                    |
| Find devices     Configured Devices                                             |                                                                                                    |
| Carl Read devices                                                               | PTZcom – 🗆 X                                                                                                    |
| Demo devices Name: PTZ-80X 5.0                                                  | MENU 📝 Modification 🜔 Clock 📮 Archives 🧳 Update 🛛 🛛                                                                                                    |
| Settings     Serial port:COM10 Baud rate:115200 ▼       O About     GM Address: | Userson end     Userson end     Image: Note of the state of the state of |
| 🗱 Exit                                                                          | Categories  Parameters Parameters                                                                                                    |
|                                                                                 | Configuration after installation                                                                                                    |
|                                                                                 | Overview / Diagnostics Name of device's                                                                                                    |
|                                                                                 | Main settings / Limits Device's menu language English *                                                                                                    |
|                                                                                 | Gas meter and Measuring inputs Date & Time of device                                                                                                    |
|                                                                                 | Gas composition / Algorithm Date & Time 2017-02-23 14:45:23 Clock operation mode without automatic summer/winter time change *                                                                                                    |
|                                                                                 | C Digital Inputs DI Registration of data                                                                                                    |
|                                                                                 | Digital Outputs DO         Registration<br>period         12 min         Billing Hour         06:00         •                                                                                                    |
|                                                                                 | Power Supply                                                                                                    |
|                                                                                 | Internal Modem Power supply mode External power supply (FULL mode) * Current power supply (FULL mode) * External power supply (FULL mode)                                                                                                    |
|                                                                                 | O — Advanced settings     Gas meter                                                                                                    |
|                                                                                 | Gas meter connection                                                                                                    |
|                                                                                 | Gas meter connection                                                                                                    |
|                                                                                 | Logger                                                                                                    |
|                                                                                 | Sending 🥌 Receiving                                                                                                    |

## **USER MANUAL**

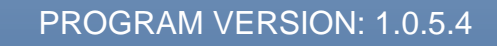

**DOCUMENT EDITION: 1.1** 

Vemm Messtechnik GmbH

## PTZcom MAIN MENU

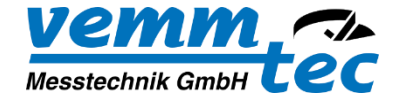

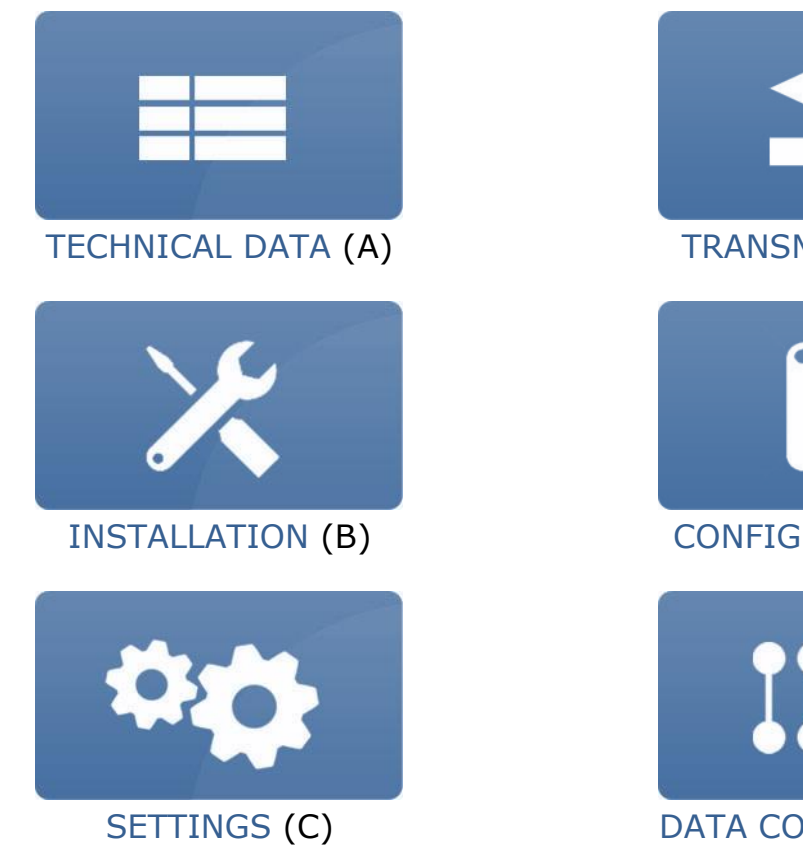

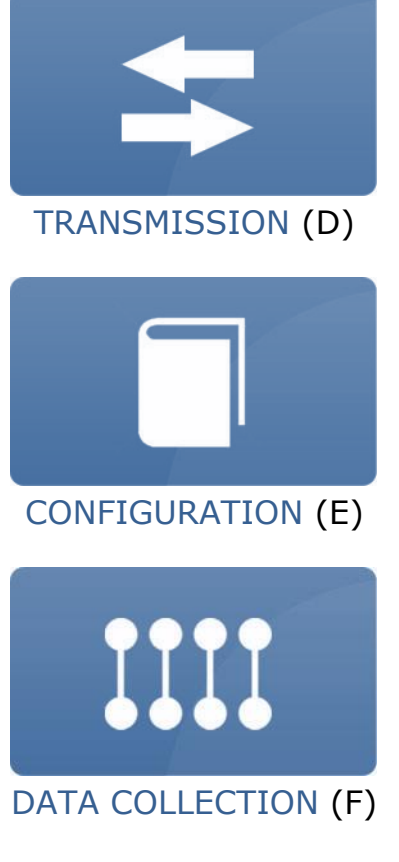

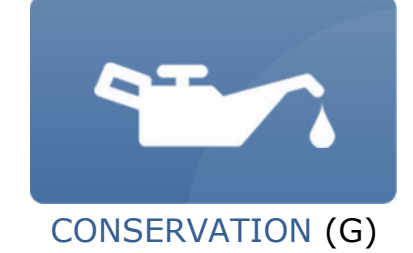

## TABLE OF CONTENTS

| APPLICATION DESCRIPTION     | A-2<br>A-3               |
|-----------------------------|--------------------------|
|                             |                          |
| B- INSTALLATIONB-1          |                          |
| INSTALLATION OF APPLICATION | B-2                      |
| C- SETTINGS                 | 5-5                      |
| APPLICATION SETTINGS        | C-2                      |
| PREDEFINED ACCOUNTS         | C-5                      |
| D- TRANSMISSION             |                          |
| COMMUNICATION WITH DEVICES  | )-2<br>)-3<br>)-4<br>)-5 |
| E- CONFIGURATION E-7        |                          |
| MODIFICATION TAB            | E-8<br>-11<br>-14        |

| ARCHIVES TAB                   | E-18 |
|--------------------------------|------|
| UPDATE TAB                     | E-19 |
| STEP-BY-STEP CONFIGURATION     | E-23 |
| F- DATA COLLECTION             | F-1  |
| LOGGED DATA AND EVENTS READOUT | F-2  |
| G- CONSERVATION                | G-1  |
| UPDATE OF APPLICATION          | G-2  |

## **TECHNICAL DATA**

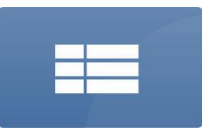

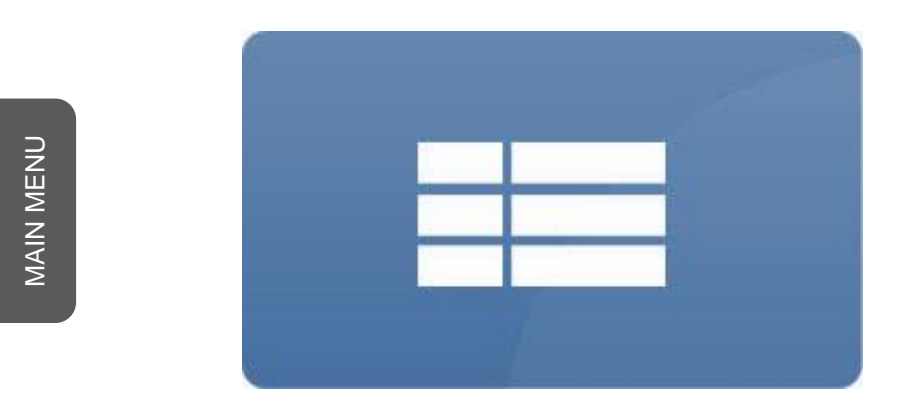

# **A- TECHNICAL DATA**

## **TECHNICAL DATA**

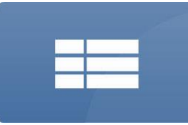

### APPLICATION DESCRIPTION

PTZcom is a software designed for local and remote configuration and diagnostic of PTZ-BOX 5.0 devices. The user-friendly graphic interface allows basic and extended configuration. Interface based on device's profiles can be adapted to customer requirements. Every modified value is highlighted so the end user is aware of every unsaved configuration. PTZcom supports local firmware upgrade in devices. It also stores a list of previously connected devices and allows for quick navigation between them.

## **TECHNICAL DATA**

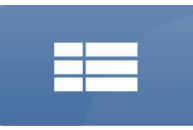

## APPLICATION REQUIREMENTS

PTZcom can be used on Personal Computers which meets below requirements:

Operating system: Microsoft Windows Vista/7/8/8.1/10

Software:

- Microsoft NET.Framework 4.5.2 or higher
- Hardware (one of below):
  - for wireless communication: internal or external Bluetooth 2.1 + EDR Class 2 standard (required for Bluetooth-optical interface)
  - for cable communication: USB or RS232 or RS485 or Ethernet communication port (type of required communication port depends on type of converter used for cable connection between computer and device).

## **INSTALLATION**

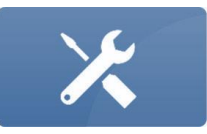

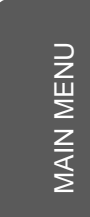

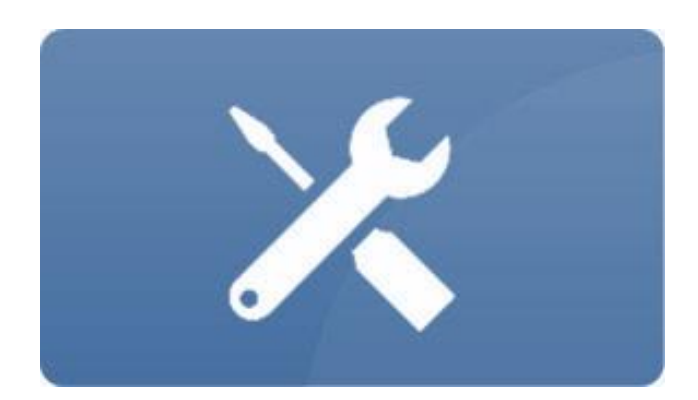

## **B- INSTALLATION**

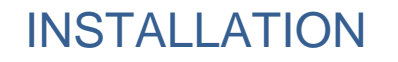

×

INSTALLATION OF APPLICATION

PTZcom doesn't require any installation. To open application it is sufficient to start PTZcom.exe file.

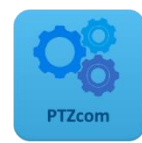

## INSTALLATION

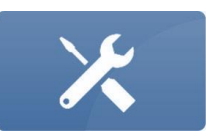

## FIRST START OF APPLICATION

After first start of application it opens on list of already readout devices.

| MENU             |                    |
|------------------|--------------------|
| Find devices     | Configured Devices |
| 🔁 Read devices 🧹 |                    |
| 🚞 Demo devices   |                    |
| 1 Settings       |                    |
| About            |                    |
| 🗱 Exit           |                    |
|                  |                    |
|                  |                    |
|                  |                    |
|                  |                    |

## SETTINGS

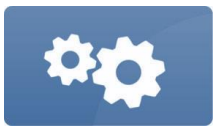

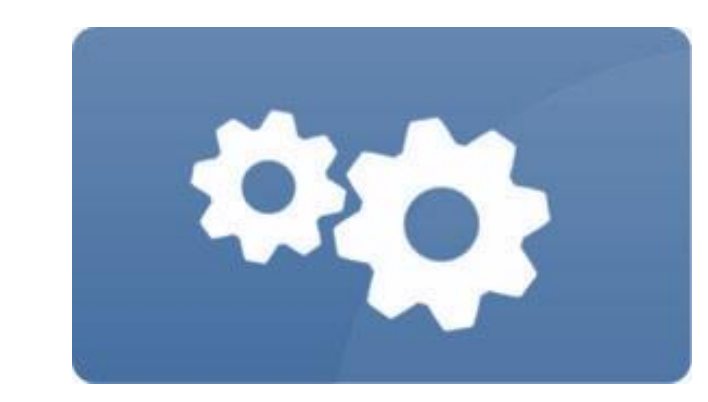

## **C- SETTINGS**

MAIN MENU

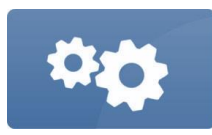

## **APPLICATION SETTINGS**

PTZcom makes it possible to set up some common settings for application.

| MENU           |                      |          |                |       |          |             |
|----------------|----------------------|----------|----------------|-------|----------|-------------|
| Find devices   | User Preference      | es       |                |       |          |             |
| 🚞 Read devices | Theme:               |          | Windows8       |       |          | Ŧ           |
| a Demo devices | Language:            |          | English        |       |          | *           |
| 😭 Settings 🔹   | Required profile lev | el:      |                | Basic |          | Ŧ           |
| About          |                      |          |                |       |          |             |
| 🗱 Exit         | Predefined acc       | ounts    |                |       |          |             |
|                | Username 🔻           | Password | Set as default |       | 4        | Add         |
|                | 301                  | ••••     |                |       | Re       | move        |
|                | 401                  | ••••     |                |       |          |             |
|                |                      |          |                |       | Set proc | ducer prefs |
|                |                      |          |                |       | Set a:   | s default   |
|                |                      |          |                |       |          |             |
|                |                      |          |                |       |          | Save        |

## SETTINGS

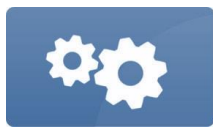

## USER PREFERENCES

| User Preferences        |          |       |   |
|-------------------------|----------|-------|---|
| Theme:                  | Windows8 |       | Ŧ |
| Language:               | English  |       | * |
|                         |          |       |   |
| Required profile levels |          | Pacie | Ŧ |
| Required prome level.   |          | Dasic | - |

It is possible to set:

Theme of application

Language of application:

English

- Hungarian
- Polish

Other languages can be added on request.

Level of profile for devices, which should be used by application:

Basic (less device's functionalities)

Advanced (more device's functionalities – recommended for advanced users) After change of profile's level it is required to communicate with device once again.

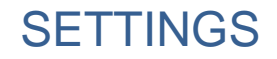

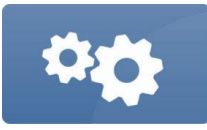

It should be remembered that translation of application's graphics interface it is a different thing than translation of profile of exact type of supported device. For example, it means that when device profile supports only English language, PTZcom can be opened in Hungarian but device profile will be visible in English.

If operation system's language is supported by application, PTZcom can start operation in the same language (default setting). Otherwise it opens in English or the other language which previously was set manually.

## SETTINGS

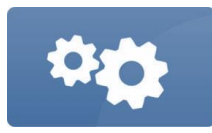

## PREDEFINED ACCOUNTS

| Predefined acc    | ounts    |                |                    |
|-------------------|----------|----------------|--------------------|
| Username <b>7</b> | Password | Set as default | Add                |
| 301               | ••••     |                |                    |
| 401               | ••••     |                | Remove             |
|                   |          |                | Set producer prefs |
|                   |          |                | Set as default     |
|                   |          |                | Save               |

It is possible to set predefined accounts which are needed to configure devices. Every device needs user name and password to make configuration possible. So this setting makes possible to set user password for his devices to avoid necessity of set password during configuration of every device. It is also possible to set default account which will be used for every next readout device.

MAIN MENU

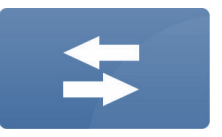

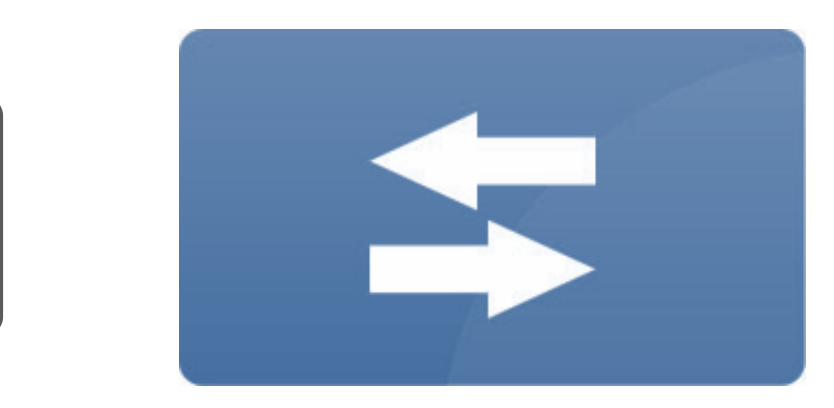

# **D- TRANSMISSION**

## COMMUNICATION WITH DEVICES

PTZcom supports local and remote communication with devices.

Local connection (via **Find devices/Serial Port** menu) can be done by using communication interface connected to the computer. Interface has to be visible in operating system as COM port.

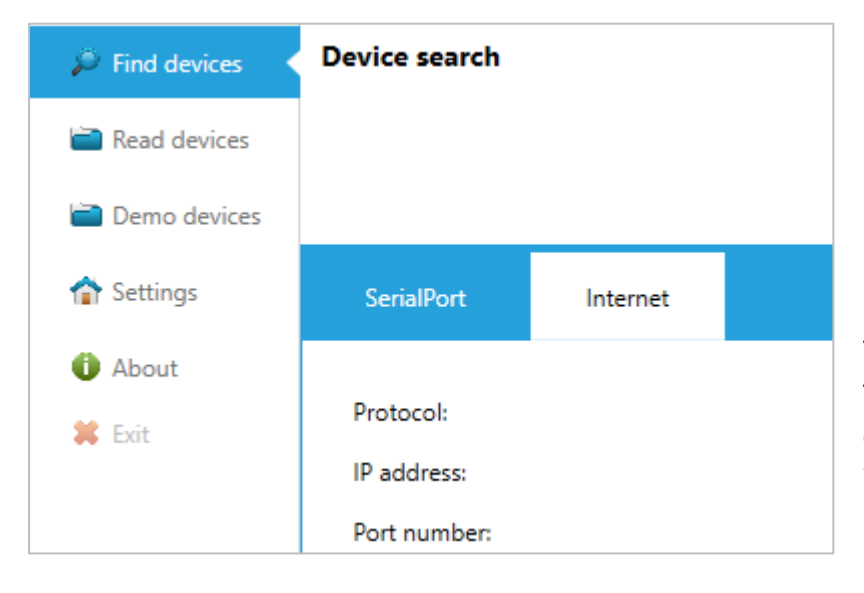

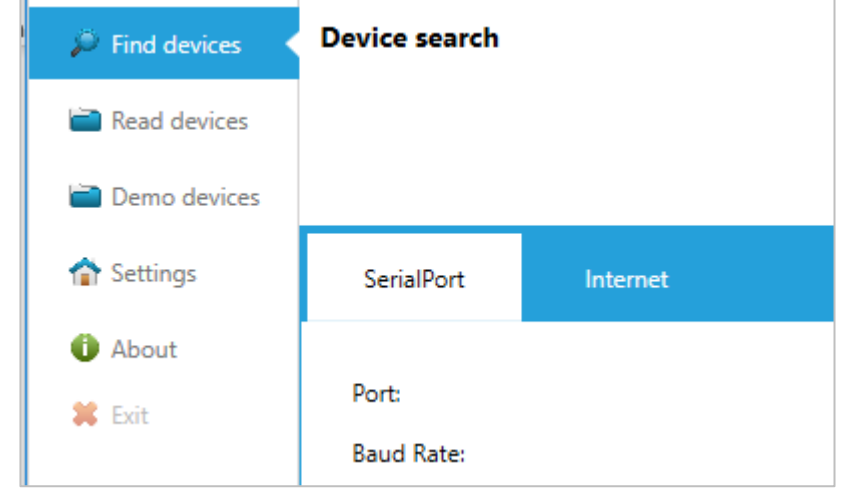

Remote connection (via **Find devices/Internet** menu) can be done by using TCP/IP communication protocol. This type of communication requires this functionality in devices or in external modems connected to devices. PTZcom operates only as a master so it can communicate only with devices which operates in Call Windows Server mode (slave mode).

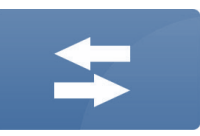

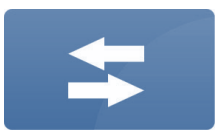

## LOCAL CONNECTION (SERIAL PORT)

| SerialPort Internet     |          |
|-------------------------|----------|
|                         |          |
| Port:                   | COM10 ÷  |
| Baud Rate:              | 115200 - |
| Advanced Settings       |          |
| Send data timeout:      | 500 🇘    |
| Read data timeout:      | 850 ‡    |
| COM port opening delay: | 30 ‡     |
| Com port closing delay: | 30 ‡     |

To communicate with device via Serial Port it is needed to:

- Connect communication interface to the computer and the device.
- Set COM **Port** number assigned by operating system for interface.
- Set Baud Rate of communication.
  Value of Baud Rate can be restricted by interface and device features.
- Set Advanced Settings of communication. Default values of Advanced Settings (the unit is milliseconds) should provide proper communication but it depends on used communication interface.
- Search the device (see **DEVICE SEARCH** chapter).

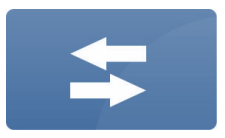

## **REMOTE CONNECTION (INTERNET)**

| SerialPort      | Internet |
|-----------------|----------|
| Protocol:       |          |
| IP address:     |          |
| Port number:    |          |
| Advanced S      | ettings  |
| Send data timeo | ut:      |
| Read data timeo | ut:      |

To communicate with device via Internet it is needed to:

- Be sure that computer and device operates in the same network (like public or private APN etc.)
- Set type of communication **Protocol**. For now, PTZcom supports only **TCP/IP**.
- Set **IP address** of device.
- Set **Port number** of device.
- Set **Advanced Settings** of communication. Default values of Advanced Settings (the unit is milliseconds) should provide proper communication but it depends on network quality (e.g. GSM range in device location).
- Search the device (see **DEVICE SEARCH** chapter).

## **DEVICE SEARCH**

+

PTZcom supports communication with devices in GazModem communication protocol. Every device has its communication address (it can be the same in many devices). Due to possibility that on one type of connection (local or remote) can be available many devices with different addresses it is required to choose **Search Mode**.

#### Broadcast.

This mode should be used when **only one device** is available on connection. Otherwise communication will be possible only with device which will response for searching as first. This mode is helpful when we don't know device's address.

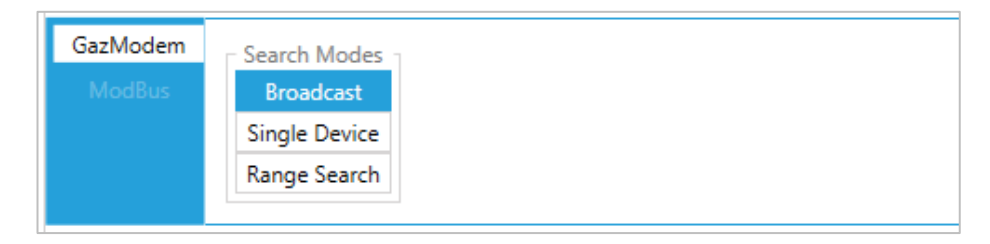

#### Single Device.

This mode makes possible connection with the device when we know its address. This mode is helpful when there are many devices on one connection.

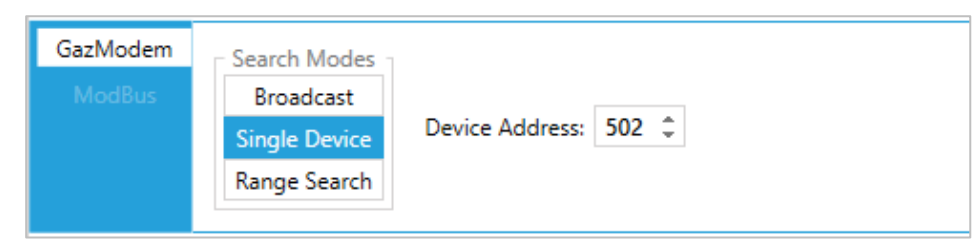

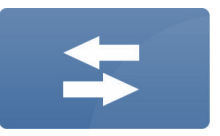

#### Range Search.

This mode makes possible connection with the device when we don't know exact address of device but it probably lies in some range of addresses. In this mode communication will be possible only with device which will response for searching as first.

| GazModem | - Search Modes |                |       |               |       |
|----------|----------------|----------------|-------|---------------|-------|
|          | Broadcast      |                |       |               |       |
|          | Single Device  | First Address: | 500 ‡ | Last Address: | 900 ‡ |
|          | Range Search   |                |       |               |       |
|          |                |                |       |               |       |

When **Search Mode** is chosen it's possible to find the device by clicking on **Start device searching** button.

Start device searching

When device is found, to connect to device, just click on it. Application automatically readout device configuration and swich to Modification view (see CONFIGURATION section).

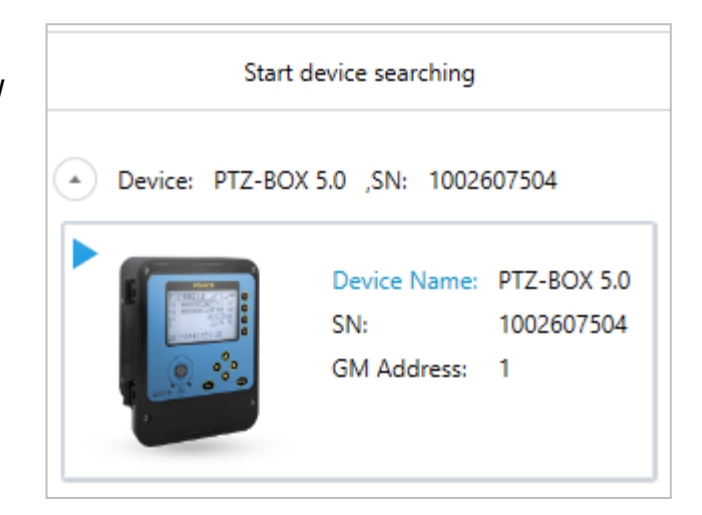

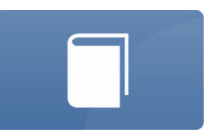

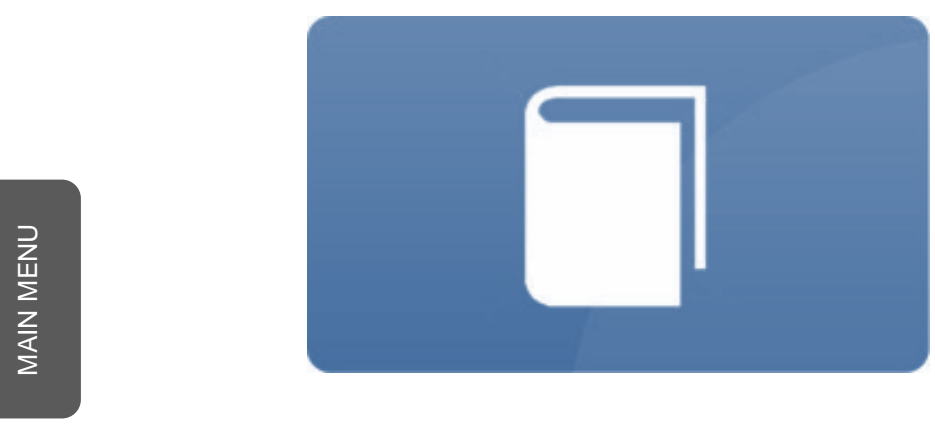

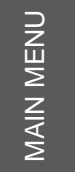

## **E- CONFIGURATION**

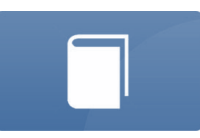

### **MODIFICATION TAB**

Modification tab is related to device configuration.

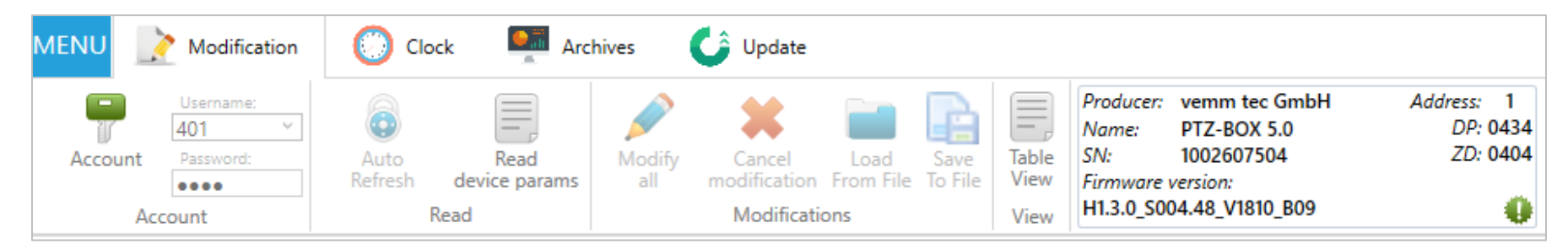

|         | Username: |
|---------|-----------|
|         | 401 ~     |
| Account | Password: |
|         |           |
| Aco     | count     |

Account section makes possible to set authentication parameters for configuration because every device needs **User name** and **Password** to make configuration possible. To change authentication parameters it is needed to enable **Account** button. Then choose **User name** from list or write it manually. User name list is set in **Predefined** accounts in PTZcom **Settings** (see **SETTINGS** section). Chosen User name

automatically sets **Password** which was previously defined in Predefined accounts. Otherwise it is needed to set password for user. Then **Account** button should be disabled. If Account button stay enabled it can cause problems with device configuration.

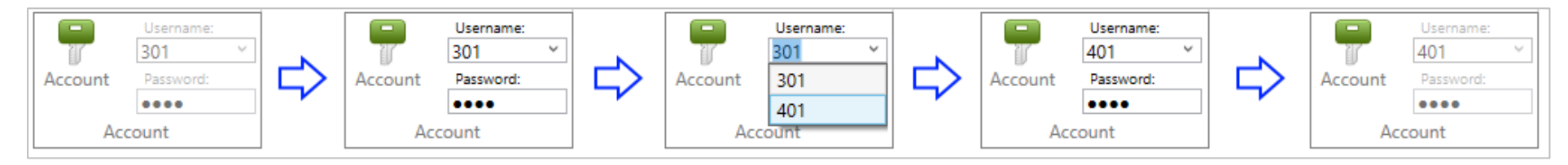

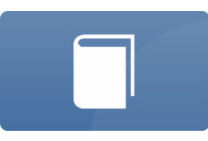

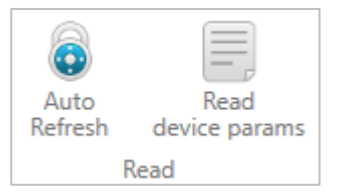

**Read** section is related to readout of device configuration.

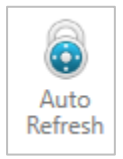

**Auto Refresh** button makes possible automatic re-readout of device configuration. Application starts new readout instantly after the end of previous readout. This functionality is available not for all devices and not for every view.

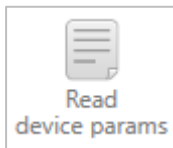

Read device params button makes possible readout of device configuration on demand.

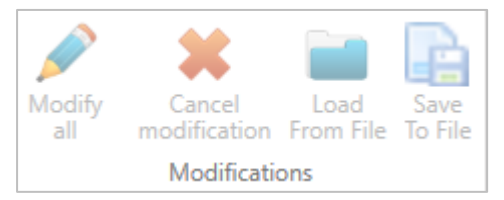

Modifications section is related to changes of configuration of device.

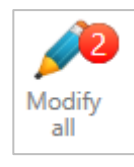

**Modify all** button is being enabled when some device configuration was set to be changed in device. It is required to click this button to save new configuration in device. The number in red circle shows amount of parameters to be modified (if some parameters exists in the device's profile more than once it also will be counted here). If clicking Modify all button doesn't cause any change, it means that authentication parameters was wrong.

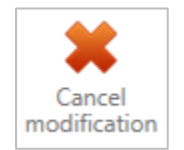

**Cancel modification** button is being enabled when some device configuration was set to be changed in device. It is required to click this button to cancel intention of configuration change.

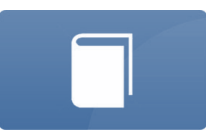

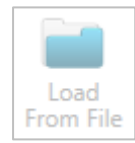

**Load From File** button makes possible to see previously saved configuration. For now this functionality is not available.

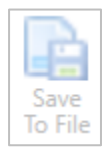

**Save To File** button makes possible to save device configuration to file. For now this functionality is not available.

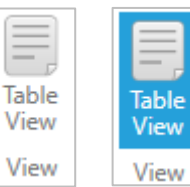

**View** section with **Table View** button makes possible to change view of device configuration between Profile view (button disabled, see **MODIFICATION TAB – PROFILE VIEW** chapter) and Table view (button enabled - marked by blue, see **MODIFICATION TAB – TABLE VIEW** chapter).

| Producer: | vemm tec GmbH   | Address: 1 |
|-----------|-----------------|------------|
| Name:     | PTZ-BOX 5.0     | DP: 0434   |
| SN:       | 1002607504      | ZD: 0404   |
| Firmware  | version:        |            |
| H1.3.0_S0 | 04.48_V1810_B09 |            |

This section shows device's identifier, like **Name**, serial number (**SN**), communication **Address**, **Firmware version** etc.

Green exclamation mark icon shows additional information of device's identifier.

| Producer:<br>Name:<br>SN:<br>Eirmuara | vemm tec GmbH<br>PTZ-BOX 5.0<br>1002607504 | Address:<br>DP: 0<br>ZD: 0 | 1<br>434<br>404 |                                                               |
|---------------------------------------|--------------------------------------------|----------------------------|-----------------|---------------------------------------------------------------|
| H1.3.0_S00                            | 04.48_V1810_B09                            |                            | 0               |                                                               |
|                                       |                                            |                            | MI<br>MN<br>TLC | D0.00_M02.03_MR004.11_R004.11<br>M005_U04129_L00(EN)<br>) GL0 |
|                                       |                                            |                            | 20<br>LL8       | 17-02-19<br>3                                                 |

#### MODIFICATION TAB – PROFILE VIEW

It should be remembered that this user manual describes functionalities available in profiles for devices configuration. It means that it describes the way how some types of parameters of devices can be set. This manual doesn't describe the way how devices works or how they can be configured.

Sample view of device profile:

| MENU        | Modification                                  | 🕐 Clock 🛛 👰 Archives 🕑 Update                                                                                                    | 0      |
|-------------|-----------------------------------------------|----------------------------------------------------------------------------------------------------|--------|
| Acco        | Username:<br>401<br>ount Password:<br>Account | Auto       Read       Modify       Image: Cancel Load       Image: Cancel Load       Image: Cancel Load       Save To File       Table       Name:       PTZ-BOX 5.0       DP: 0434         Auto       Modification       From File       To File       Table       View       View       View       View       H1.3.0_S004.47_V1810_B09       Image: Cancel Load       View       View |        |
| Categ       | jories                                        | Parameters                                                                                                    |        |
| ×           | Configuration after installat                 | ion Configuration LOCK state                                                                                                    | ^      |
| <u>e</u> äi | Overview / Diagnostics                        | (hardware switch) OFF                                                                                                    |        |
| ଂ           | Main settings / Limits                        | Device's menu language English *                                                                                                    |        |
| -           | Gas meter and Measuring i                     | Date & Time of device                                                                                                    |        |
| ۲           | Gas composition / Algorith                    | n Date & Time 2017-02-23 14:45:23 Clock operation mode without automatic summer/winter time change 🔹                                                                                                    |        |
| <           | Digital Inputs DI                             | Registration of data                                                                                                    |        |
|             | Digital Outputs DO                            | Registration period 12 min * Billing Hour 06:00 *                                                                                                    |        |
| Ψ.          | Transmission                                  | Power Supply                                                                                                    |        |
| Yadl        | Internal Modem                                | Power supply mode External power supply (FULL mode) * Current power supply mode External power supply (FULL mode)                                                                                                    |        |
| •<br>•      | Advanced settings                             | Gas meter                                                                                                    |        |
|             |                                               | Gas meter connection                                                                                                    |        |
| I           |                                               | Gas meter connection                                                                                                    | $\sim$ |

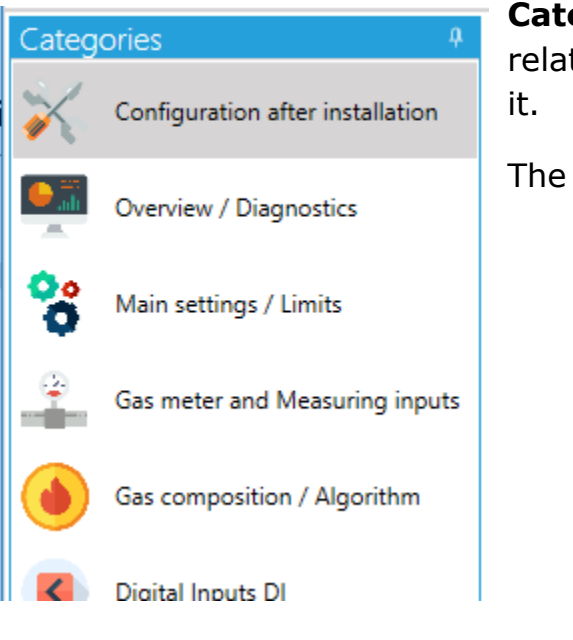

**Categories** section it is a list of groups of device's parameters which are related by their functionalities. It makes easier to find parameter to change

The way how Categories section looks like depends on device functionalities.

| Gas meter parameters      |   |                                                              |     |
|---------------------------|---|--------------------------------------------------------------|-----|
| Gas meter<br>counter (Vm) | 1 | Gas meter Vm (DP:1) Volume counter at measurement conditions |     |
| LF1 pulse factor          | 0 | Range: 0 ÷ 10000000<br>Qm upper range                        | 0 m |

When mouse cursor is put on some parameter, application shows its **description** (marked in red on the picture), name of this parameter (e.g. Vm) and position in DP table (e.g. DP:1) (see **MODIFICATION TAB – TABLE VIEW chapter**)

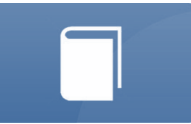

INACTIVE

State

## LF1 pulse factor 0,1 imp/m3

Editable **Text box** contains short name of the parameter (e.g. LF1 pulse factor), value of parameter (e.g. 0,1) and its unit (if parameter has units, e.g. imp/m3).

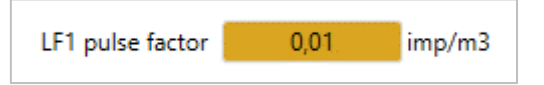

If value of parameter was changed (but before modification in device) value box changes its colour to orange. After modification (see **Modify all** button in **MODIFICATION TAB** chapter) it backs to white with new value.

| Atmospheric | 1 010010 | har   |
|-------------|----------|-------|
| pressure    | 1,010515 | - Cul |

 Schedule #1
 ON

 Schedule #1
 OFF

Non-editable **Text box** shows value of parameter which is read only. This box occurs also in version where value is converted to text.

**ON/OFF switch** box makes possible to enable (ON) or disable (OFF) some device functionality.

| LF1 pulse factor | 1 m3/pulse | [1 pulse/m3] | * |
|------------------|------------|--------------|---|
|                  |            |              |   |

Dropdown list box contains short name of parameter and list of

possible settings of this parameters.

| LF1 pulse factor | 1 m3/pulse [1 pulse/m3]       | * |
|------------------|-------------------------------|---|
|                  | 0,01 m3/pulse [100 pulses/m3] |   |
|                  | 0,1 m3/pulse [10 pulses/m3]   |   |
|                  | 1 m3/pulse [1 pulse/m3]       |   |
|                  | 10 m3/pulse [0,1 pulse/m3]    |   |

**Dropdown list** box also makes possible to show other boxes depending on setting chosen from the list.

| Pulse inputs configuration | LF only (Vb,Qb = LF)     |               |       |  |  |  |  |  |
|----------------------------|--------------------------|---------------|-------|--|--|--|--|--|
| time be                    | LF input<br>tween pulses | 13,6009998321 | 153 s |  |  |  |  |  |
| Pulse inputs configuration | LF / HF (Vt              | o=LF, Qb=HF)  | Ŧ     |  |  |  |  |  |
| Current                    | HF/LF pulses<br>ratio    | 0             |       |  |  |  |  |  |

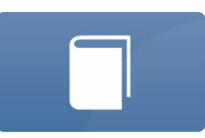

#### MODIFICATION TAB – TABLE VIEW

It should be remembered that this user manual describes functionalities available in table view for devices configuration. This manual doesn't describe the way how devices works or how they can be configured.

**Table View** of device configuration shows all **DP table** of device. It's a list of all **D**evice **P**arameters for configuration and current data of device. This view also supports device configuration modification but unlike Profile view, it requires knowledge about how parameters can be changed (meaning of values).

Table View is a default view for devices which are not supported as Profile view.

|   | Account    | Username:<br>401 ×<br>Password:<br>•••• | Auto<br>Refresh | Read<br>device params  | Me | odify<br>Cancel Lo<br>modification From | ad Save<br>File To File           | Table<br>View | Producer:<br>Name:<br>SN:<br>Firmware<br>H1.3.0 S0 | vemm tec GmbH<br>PTZ-BOX 5.0<br>1002607504<br>version:<br>04.48 V1810 B09 | Address: 1<br>DP: 0434<br>ZD: 0404 |     |
|---|------------|-----------------------------------------|-----------------|------------------------|----|-----------------------------------------|-----------------------------------|---------------|----------------------------------------------------|---------------------------------------------------------------------------|------------------------------------|-----|
|   | Parameters | ccount                                  |                 | Nedu                   |    | Modifications                           |                                   | view          |                                                    |                                                                           |                                    |     |
| I | Drag a col | umn header and dre                      | op it here t    | to group by that colur | mn |                                         |                                   |               |                                                    |                                                                           |                                    |     |
|   | Index 7    | Name <b>T</b>                           | Unit 🔻          | Actual Value           | Ţ  | New Value 7                             | Long Descri                       | ption         |                                                    |                                                                           |                                    | ۲ ( |
|   | 0          | Vb                                      | m3              | 0                      |    |                                         | Volume counter at base conditions |               |                                                    |                                                                           |                                    |     |
|   | 1          | Vm                                      | m3              | 0                      |    |                                         | Volume coun                       | ter at m      | easurement                                         | conditions                                                                |                                    |     |
|   | 2          | V2                                      | m3              | 0                      |    |                                         | Control volur                     | me count      | er at measu                                        | rement conditions                                                         |                                    |     |
|   | 3          | E                                       | kWh             | 0                      |    |                                         | Energy count                      | ter           |                                                    |                                                                           |                                    |     |
|   | 4          | м                                       | kg              | 0                      |    |                                         | Mass counte                       | r             |                                                    |                                                                           |                                    |     |
|   | 5          | Vme                                     | m3              | 0                      |    |                                         | Emergency v                       | olume co      | ounter at me                                       | asurement conditions                                                      |                                    |     |
|   | 6          | Vbe                                     | m3              | 0                      |    |                                         | Emergency v                       | olume co      | ounter at ba                                       | se conditions                                                             |                                    |     |
|   | 7          | Ee                                      | kWh             | 0                      |    |                                         | Emergency e                       | nergy co      | unter                                              |                                                                           |                                    |     |

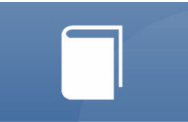

**Table View** also supports modification of configuration. Editable parameters has white fields in New Value column (instead of non-editable parameters which are grey). New value of parameter has to be set in **New Value** column. Saving new configuration is possible by **Modify all** button or **Edit** button which appears next to new value. Edit button supports modification only one parameter.

| Account<br>A | Username:<br>401<br>Password:<br>eeee<br>Account | Auto<br>Refres | Read<br>h device params<br>Read | Ma | odify<br>all Cancel<br>modification<br>Modificati | Lo<br>Fron | ad Save<br>File To File | Table<br>View<br>View | Producer:<br>Name:<br>SN:<br>Firmware<br>H1.3.0_S0 | vemm tec GmbH<br>PTZ-BOX 5.0<br>1002607504<br>version:<br>004.48_V1810_B09 | Address: 1<br>DP: 0434<br>ZD: 0404 |
|--------------|--------------------------------------------------|----------------|---------------------------------|----|---------------------------------------------------|------------|-------------------------|-----------------------|----------------------------------------------------|----------------------------------------------------------------------------|------------------------------------|
| Drag a co    | lumn header and d                                | rop it here    | to group by that colu           | mn |                                                   |            |                         |                       |                                                    |                                                                            |                                    |
| Index Y      | Name 1                                           | Unit Y         | Actual Value                    | Ţ  | New Value                                         | T          | Long Descri             | ption                 |                                                    |                                                                            |                                    |
| 0            | Vb                                               | m3             | 0                               |    |                                                   |            | Volume coun             | iter at ba            | se conditio                                        | ns                                                                         |                                    |
| 1            | Vm                                               | m3             | 0                               |    | 132,5                                             | Edit       | Volume coun             | iter at me            | easurement                                         | conditions                                                                 |                                    |
| 2            | V2                                               | m3             | 0                               |    |                                                   |            | Control volu            | me count              | ter at measi                                       | urement conditions                                                         |                                    |
| 2            | -                                                | LAAD           | 0                               |    |                                                   |            | F                       |                       |                                                    |                                                                            |                                    |

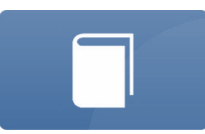

#### **CLOCK TAB**

In **Clock** tab it is possible to set device clock. Every clock modification requires to set proper authentication parameters (Account – User name / Password).

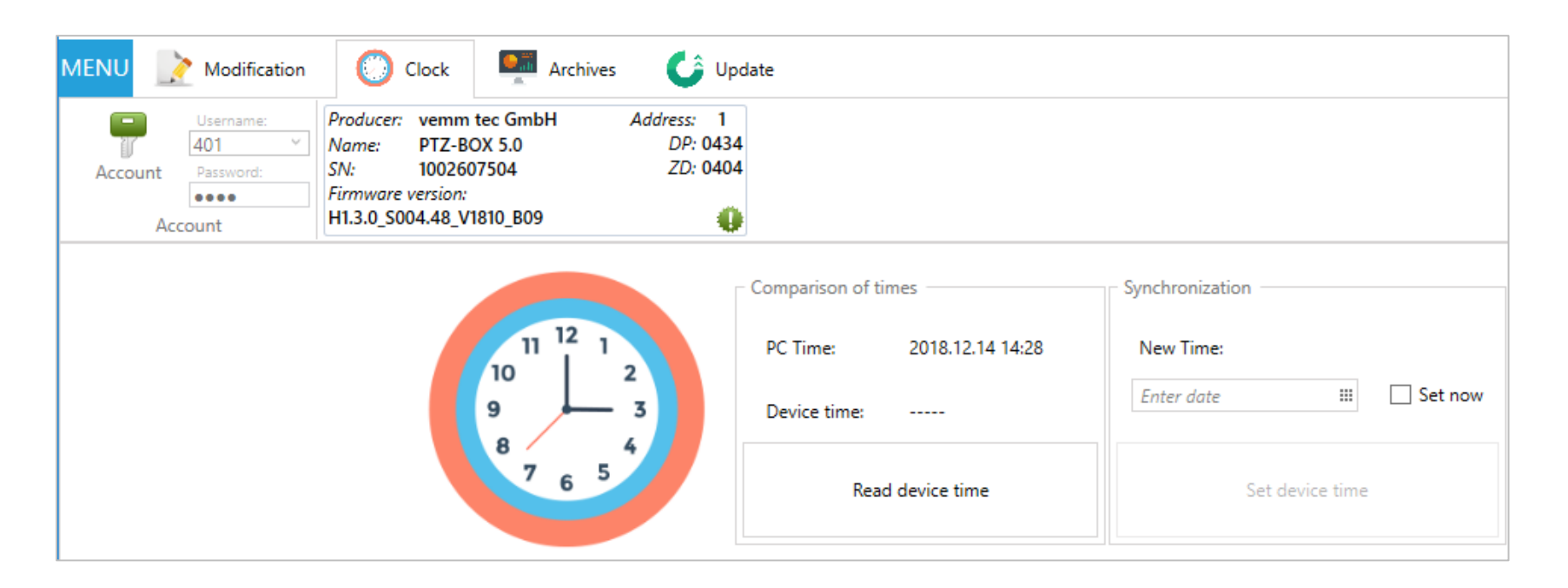

It is needed to **Read device time** first, to check difference between computer and device time.

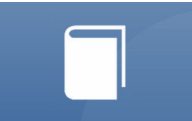

New device clock can by chosen from **New Time** list or set the same as PC clock by choosing **Set now** check box. After that it can be send to device by clicking on **Set device time**.

|                                                       | - Comparison of ti | mes              | Synchronization              |  |  |
|-------------------------------------------------------|--------------------|------------------|------------------------------|--|--|
| $ \begin{array}{cccccccccccccccccccccccccccccccccccc$ | PC Time:           | 2018.12.14 14:29 | New Time:                    |  |  |
|                                                       | Device time:       | 2017.02.19 21:00 | 14.12.2018 14:28 III Set now |  |  |
|                                                       | Read               | d device time    | Set device time              |  |  |

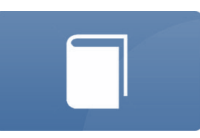

## **ARCHIVES TAB**

| MENU 📝 Modification | 🜔 Clock | Archives | 🔓 Update |
|---------------------|---------|----------|----------|
|                     |         |          |          |

For details see **DATA COLLECTION** section.

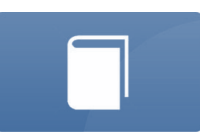

## UPDATE TAB

PTZcom supports firmware update of devices (**Update** tab).

| MENU 📝 Modification 🔘 Clock 🖳 Archives 🎸 Update                                                                                                    | ] |
|----------------------------------------------------------------------------------------------------|---|
| Username:       Username:       Producer:       vemm tec GmbH       Address:       1         Account       Password:       Open       Update       PTZ-BOX 5.0       DP:       0434         Account       Updater operations       Updater operations       Version:       Version:       Version: |   |
| 0,00%                                                                                                    |   |
| Log<br>Log info Message                                                                                                    |   |
| File list                                                                                                    |   |
| File name:                                                                                                    |   |
| Type       Version                                                                                                    |   |

Firmware update steps:

- **1.** Set or choose authentication parameters (Accounts section) which allows device configuration.
- 2. In Updater operations section

Choose **Open file** and choose firmware file which should be uploaded to device.

Open

file

Updater operations

Update

**3.** It will show information about choosen file.

| Γ | File list          |                                                                  |
|---|--------------------|------------------------------------------------------------------|
|   | File name: D       | \vemm tec\PTZ5_pack_S004.47_V1810_R004.11_H1.3.0_M02.03_DS04.pfp |
|   |                    |                                                                  |
|   | Туре               | Version                                                          |
|   | Firmware           | 4.47                                                             |
|   | Configuration file | s 4.47                                                           |
|   |                    |                                                                  |

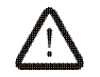

4. Make sure that proper file was choosen.

5. In Updater operations section choose Update.

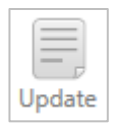

|         | Username: |   |
|---------|-----------|---|
| T       | 401       | V |
| Account | Password: |   |
|         |           |   |
| Ac      | count     |   |

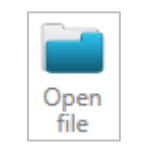

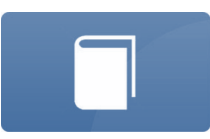

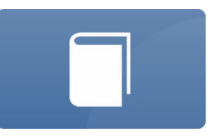

6. It will cause begin of communication with device and show of detected device identifier

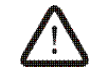

Make sure that it is proper device and confirm by OK.

| Log |                                                                |                                                                                                    |                                                                                                    |   |
|-----|----------------------------------------------------------------|----------------------------------------------------------------------------------------------------|----------------------------------------------------------------------------------------------------|---|
|     | Log info                                                       | Message                                                                                                    | Continue?                                                                                                  | < |
|     | 16.12.2018 10:47:56 PM [INFO]<br>16.12.2018 10:47:56 PM [INFO] | Device detected:<br>vemm tec GmbH<br>PTZ-BOX 5.0<br>1002607504<br>H1.3.0_S004.47_V1810_B09<br>0434<br>0404<br>File name:: D:\vemm tec\PTZ5_pack_S004.47_V1810_F | Device detected:<br>vemm tec GmbH<br>PTZ-BOX 5.0<br>1002607504<br>H1.3.0_S004.47_V1810_B09<br>0434<br>0404 |   |
|     |                                                                |                                                                                                    | OK Anuluj                                                                                                  |   |

**7.** Firmware update begin operation.

|                               |                             | 20,00% |
|-------------------------------|-----------------------------|--------|
| Log                           |                             |        |
| Log info                      | Message                     |        |
| 16.12.2018 10:49:36 PM [INFO] | Update started. Please wait |        |
| 16.12.2018 10:49:36 PM [INFO] | Proceed with update.        |        |

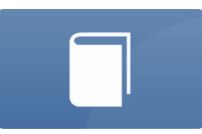

**8.** After proper firmware update application will show information about successful firmware update.

|                               | 100,00%                       |
|-------------------------------|-------------------------------|
| Log                           |                               |
| Log info                      | Message                       |
| 16.12.2018 10:52:46 PM [INFO] | Firmware update successfull.  |
| 16.12.2018 10:52:19 PM [INFO] | Checking update status        |
| 16.12.2018 10:52:09 PM [INFO] | Finishing update. Please wait |
| 16.12.2018 10:49:36 PM [INFO] | Update started. Please wait   |

**9.** If at the end of update process some ERROR appear, it is required to repeat firmware update procedure.

Sample of error:

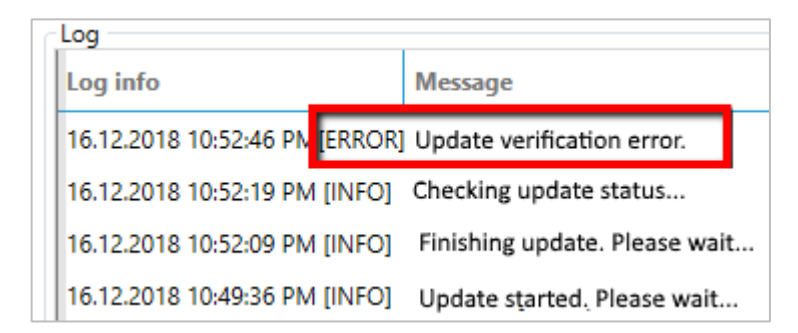

## STEP-BY-STEP CONFIGURATION

Sample of connecting to the device and change of its configuration.

**1.** Connect device to computer via communication interface.

SN:

GM Address: 1

1002607504

| 2. Start PTZcom               | and go to                | MENU 📝 Modification 🛞 Clock 🛤 Archives 🅞 Update                                                   | 0                   |
|-------------------------------|--------------------------|---------------------------------------------------------------------------------------------------|---------------------|
| menu. 🎾 Find de               | evices <                 | Find devices  Read devices                                                                        |                     |
| 3. Choose communication c     | hannel. SerialPort       | Image: Demodevices       Image: Settings       Settings                                           |                     |
| 4. Set Port number assigned   | to communication         | About     Port:     Exit     Baud Rate:     O                                                     | COM10 *<br>115200 * |
| interface. сом5 -             |                          | GazModem Search Modes                                                                             |                     |
| 5. Set Baud Rate of commu     | nication. 9600 🔹         | Single Device<br>Range Search                                                                     |                     |
| 6. Start searching of         | Start device searching   |                                                                                                   |                     |
| device.                       |                          | Device: PTZ-BOX 5.0 , SN: 1002607504                                                              |                     |
| 7. When device is found, clic | k on it to connect.      | Device Name:         PTZ-BDX 5.0           SN:         1002607504           GM Address:         1 |                     |
|                               | Device Name: PTZ-BOX 5.0 |                                                                                                   |                     |

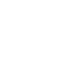

E-23

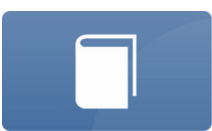

- 8. Application automatically readouts device configuration and opens Profile view.
- Set or choose authentication parameters (Accounts section) which allows device configuration. The change is available after choosing Account button.

After set of authentication parameters it is required to disable **Account** button.

- **10.** Choose categories and set parameters which should be modified in the device.
- Registration 60 minutes Archives Modification Clock 🕼 Update period vemm tec GmbH Address: 1 Producer 401 6 Name: PTZ-BOX 5.0 DP: 0434 ZD: 0404 Read device param Cancel odification Table SN: 1002607504 View .... Firmware version H1.3.0\_S004.48\_V1810\_B09 0 **11.** Confirm modification by Read Modification View Configuration after installation clicking on Modify all Registration period 🕒 🛄 Overview / Diagnostics 60 min Billing Hour 06:00 \* all button. 8 Main settings / Limits Current power supply Power supply mode External power supply (FULL mode) Gas meter and Measuring input External power supply (FULL mode) ÷ **12.** After modification, changed Gas composition / Algorithm parameters will back from orange mark Constant Constant Gas meter connection LF1 only type Digital/Analog Outputs (DO/AO) to white and Modify all button back to φ. Transmission Gas meter counter (Vm) Gas meter 151,200 m3 serial number disabled. Internal Modem LF1 pulse factor 0,1 m3/pulse [10 pulses/m3] Advanced settings Qm lower range m3/h 13. If clicking **Modify all** button doesn't [Omin] Qm upper range 20000 m3/h [Qmax] cause any change, it means that

authentication parameters was wrong.

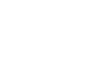

E-24

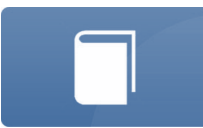

| Account | Username: |        |
|---------|-----------|--------|
|         | 401       | $\sim$ |
|         | Password: |        |
|         |           |        |
| Acc     | count     |        |

## DATA COLLECTION

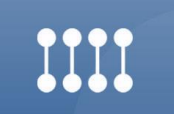

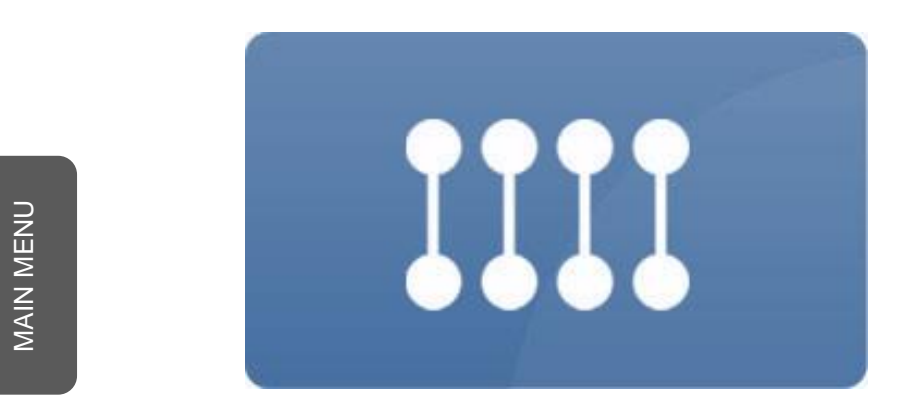

## **F- DATA COLLECTION**

## DATA COLLECTION

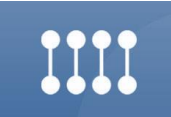

## LOGGED DATA AND EVENTS READOUT

PTZcom supports readout of logged data and events from devices (Archives tab).

| Modification Clock<br>Username:<br>401<br>Name: PTZ-BOX 5.0<br>SN: 1002607504 | Archives Update                                                                                                    |         |
|-------------------------------------------------------------------------------|----------------------------------------------------------------------------------------------------|---------|
| Account                                                                       | 0                                                                                                    |         |
| Archives Reader                                                               |                                                                                                    |         |
| Archive Type:                                                                 |                                                                                                    |         |
|                                                                               |                                                                                                    |         |
| Monthly data Daily data Hourly data Pe                                        | riodic data Event Reader                                                                                                    |         |
| Data Range:                                                                   | Data Format:                                                                                                    |         |
| Date From:                                                                    | Index Time VD st Vm Index Time Name st Value                                                                                                    |         |
| 11.12.2018 07:55 📖                                                            | 5 16.02.2017 06:00 1986,238 221 2181,254 5 16.02.2017 06:00 Vb 1986,233 221<br>6 17.02.2017 06:00 1986,238 8 2181,254 6 17.02.2017 06:00 Vb 1986,233 8<br>7 180,2017 05:00 1963,238 6 2181,254 |         |
| Date To:                                                                      | 8 19.02.2017 06:00 1986,233 8 2181,254 7 18.02.2017 06:00 Vb 1986,233 8<br>9 20.02.2017 05:00 1986,233 8 2181,254 8 19.02.2017 06:00 Vb 1986,233 8                                             |         |
| 18.12.2018 07:55                                                              | 10 21.02.2017 05:00 1996,233 8 2181,254 9 20:02.2017 05:00 Vb 1996,233 8 11 22:02.2017 05:00 1986,233 8 2181,254 10 21:02.2017 05:00 Vb 1986,233 8                                             |         |
|                                                                               | Names in header Names in rows                                                                                                    |         |
| File Path:                                                                    |                                                                                                    |         |
| D:\vemm tec\hourly 20181218075820.cs                                          | V                                                                                                    | 6       |
|                                                                               |                                                                                                    | Save as |
|                                                                               |                                                                                                    |         |
|                                                                               | Read                                                                                                    |         |
|                                                                               |                                                                                                    |         |

## CONSERVATION

MAIN MENU

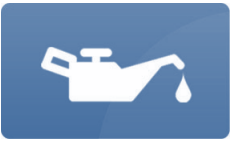

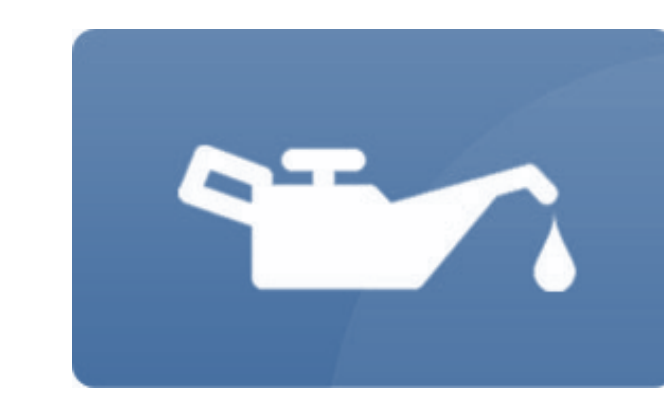

## **G-** CONSERVATION

## CONSERVATION

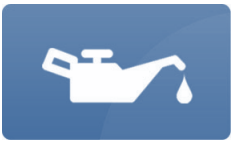

## UPDATE OF APPLICATION

The newest version of PTZcom is available from manufacturer.

PTZcom supports also automatic remote update.

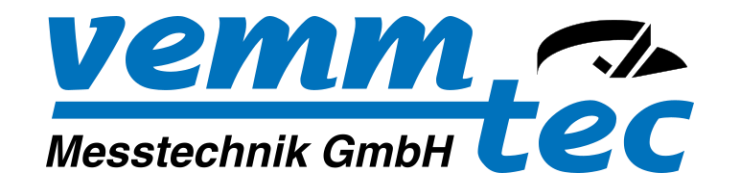

www.vemmtec.de